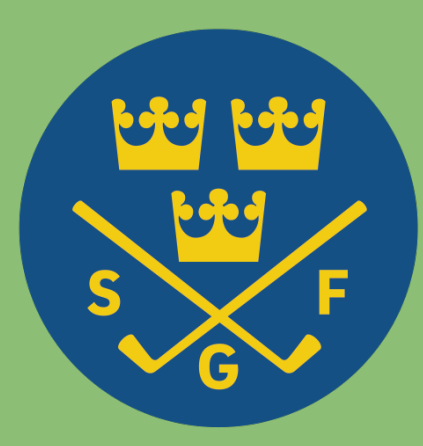

# Svenska Golfförbundet

## Handbok – MG Bokning

#### MG Bokning – syftet för klubbarna

- Underlätta för klubbarnas receptioner
- Direktbetalning i appen (golfspelarna har redan betalt innan dem kommer)
- Fler som avbokar i tid genom påminnande push-notiser (för minskad "no- show")
- GPS ankomstmarkering
- Fullt synkat med GIT
- Följer alla klubbens regler (samma som är uppsatta via GIT)

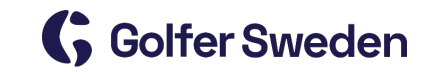

#### MG Bokning – syftet för golfspelare

- Syftet med appen är att underlätta för golfspelare och erbjuda en enkel och smidig bokningskanal
- MG Bokning erbjuder ett enkelt sätt för golfspelare att boka en starttid, avboka, lägga till vänner, filtrera golfbanor, betala, ankomstregistrera sig genom några få smidiga klick och hantera sitt spel (genom integration via Golf GameBook)
- I MG Bokning kan golfspelare boka medlemstider, greenfee-tider och dynamiskt prissatta tider på majoriteten av Sveriges golfbanor.
- Golfspelare kan inte boka tävlingstider

#### Huvudsidan

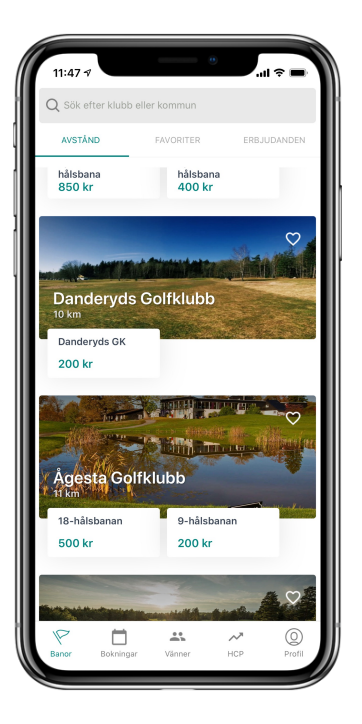

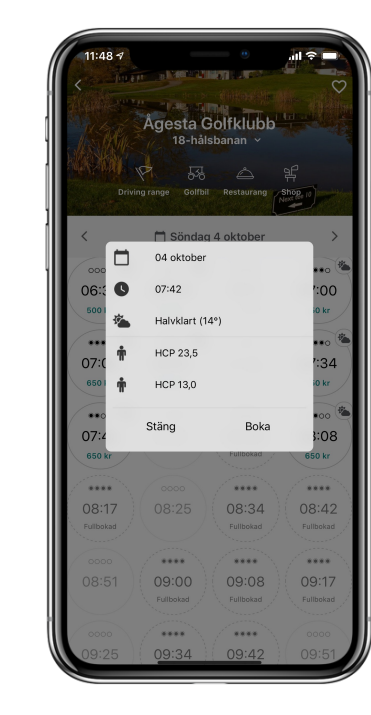

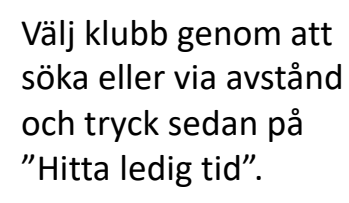

I flödet kan du se lediga tider, samt lokala regler och vilka andra spelare som är inbokade. Du kan byta dag genom att trycka på pilarna eller på kalendern. Bokning är möjlig 30 dagar framåt.

Lägg till medspelare med golf-ID eller lägg till golfvänner på profilsymbolen. Bokningen är genomförd, betala direkt eller senare.

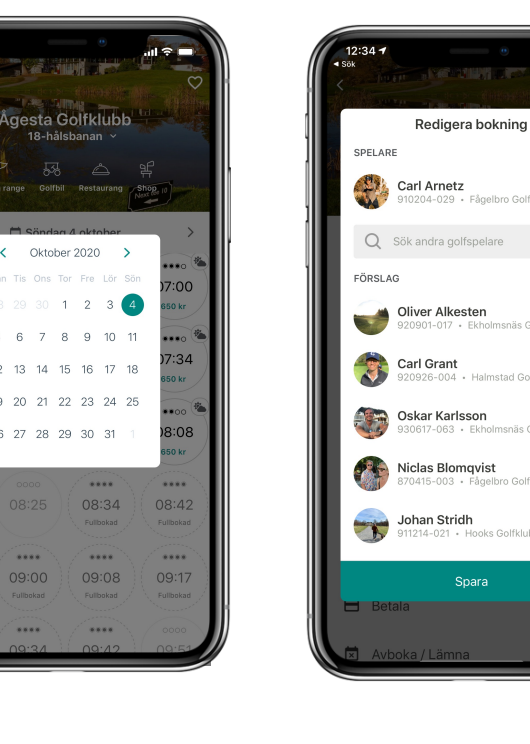

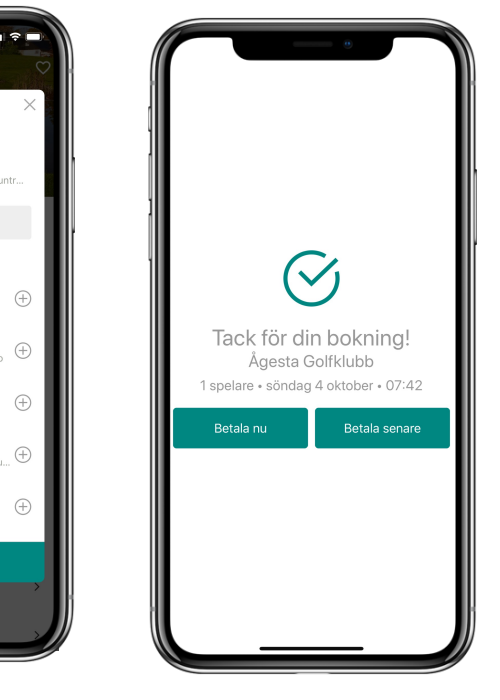

#### Efter bokad starttid

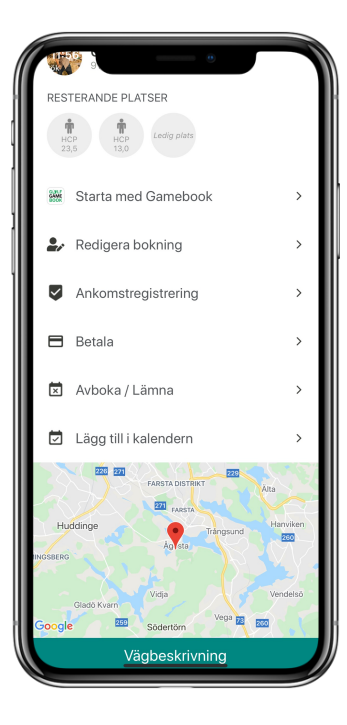

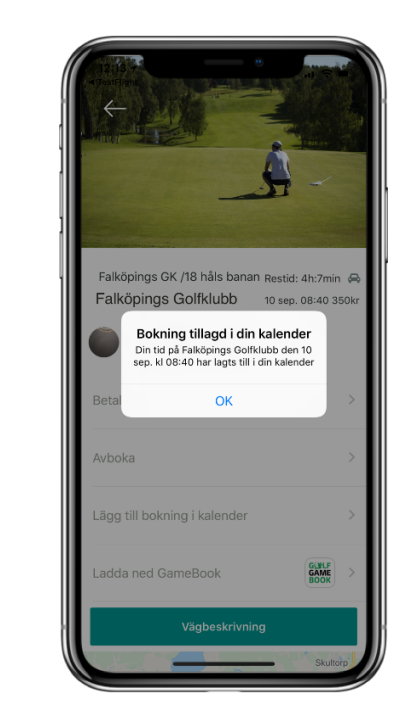

Klicka på "Lägg i kalender" för att spara starttiden i kalendern.

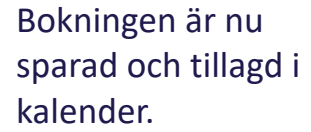

l kalend d i informa boknin

I kalender ser du information om bokningen.

Kalendrar

Inkorg (2)

12 13 14

Golf på Falköpings Golfklub

måndag 10 september 2018

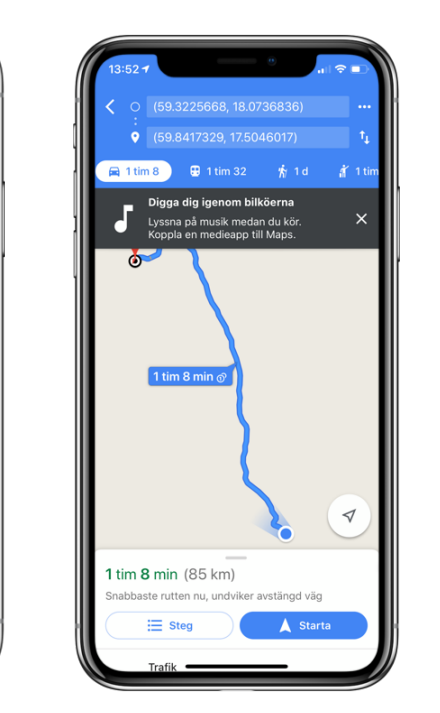

Genom att klicka på "vägbeskrivning" kan du planera din resa till banan.

Klicka "Redigera bokning" för att lägga till eller ta bort spelare efter bokad starttid och klicka "spara" för att uppdatera.

1:24 1

SPELARE

21

FÖRSLAG

T

11 2

Redigera bokning

4-029 · Fågelbro Golf & Countr.

004 · Halmstad Golfklubb

Fågelbro Golf & Cou... 🕀

617-063 · Ekholmsnäs Golf

Carl Arnetz

Oliver Alkesten

Q Sök andra golfspelare

Carl Grant

Oskar Karlsson

Niclas Blomqvist

Johan Stridh

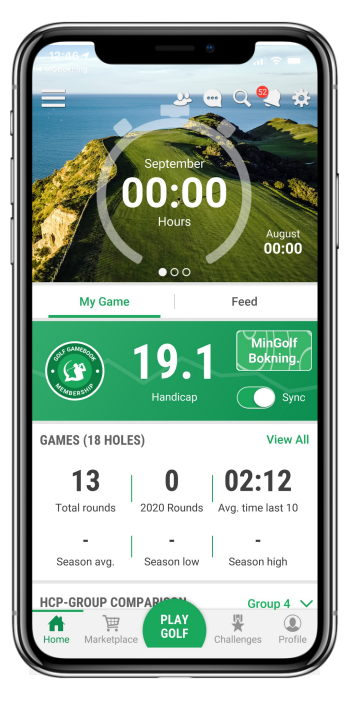

Klicka "starta med Golf GameBook" för att slussas över.

#### Ankomstregistrering via Min Golf Bokning

Bra att veta om ankomstmarkering via Min Golf Bokning:

 Ankomstmarkering sker via att man går in via appen under fliken "bokningar" sedan "kommande bokning" (när man är på klubben för avsatt starttid) och klickar på "ankomstregistrera".

• Spelaren kan enbart ankomstmarkera sig själv, d.v.s. spelaren kan inte ankomstmarkera övriga personer som ingår i samma bokningsnummer.

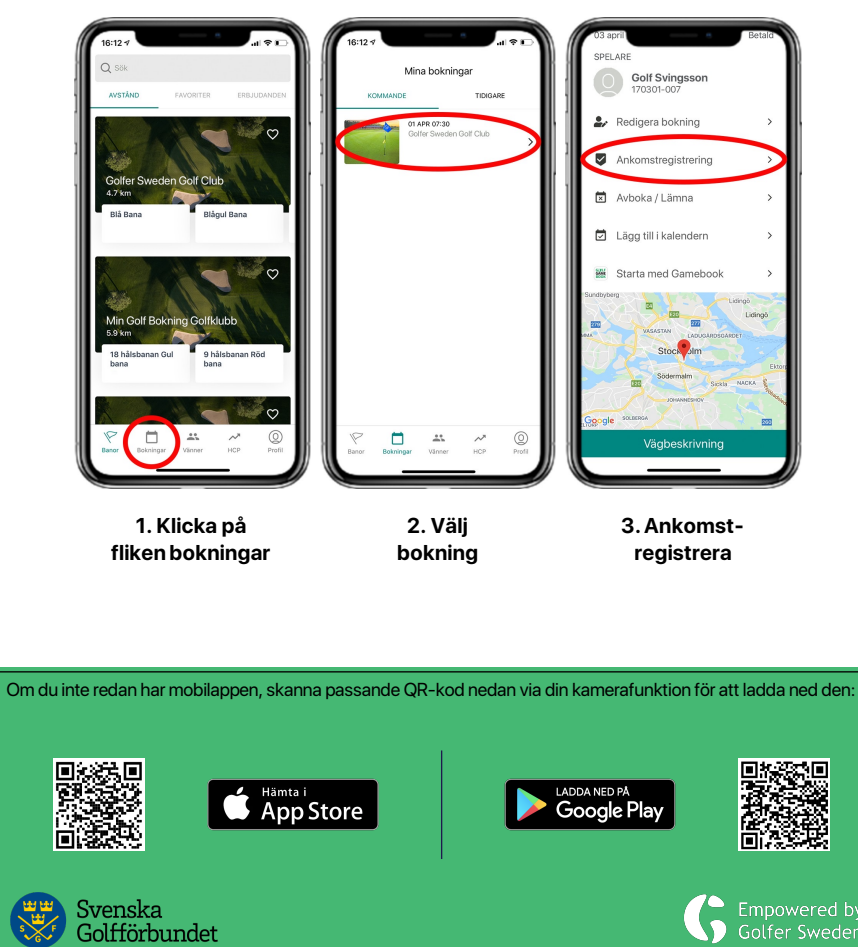

#### Ankomstregistrering via Min Golf Bokning

För att spelaren ska kunna ankomstmarkera sig behövs följande:

• Att spelaren delar sin position (tillåt platsdelning) "när appen är öppen".

- Spelaren inte har några obetalda avgifter.
- Befinna sig på golfklubben.

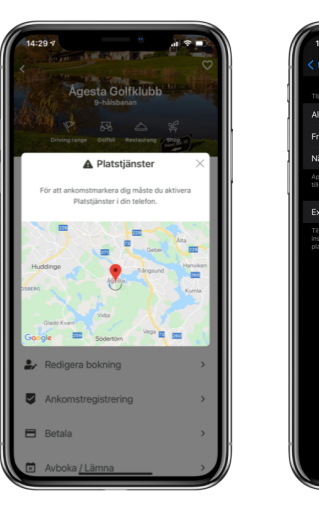

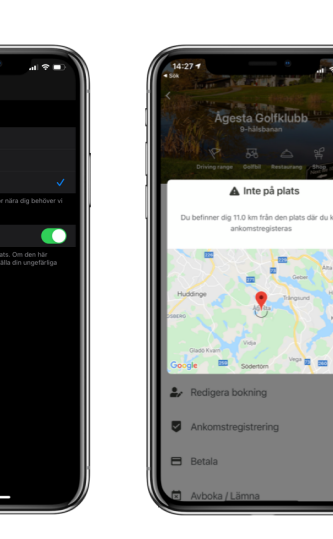

### **Profil & HCP**

- Klicka på "profilen" nere i högra hörnet för att komma till din profil.
- Få info om appen och hur appen fungerar, lämna feedback eller chatta med oss, ändra lösenord och logga ut, du kan även ändra språk inne på "inställningar".
- Se ditt aktuella HCP och få statistik i hur du ligger till bland din hemmaklubb och i hela Sverige

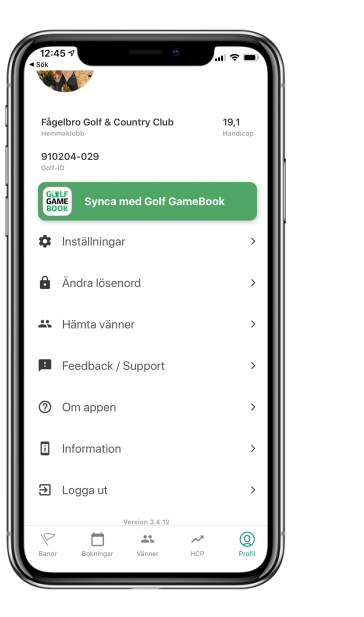

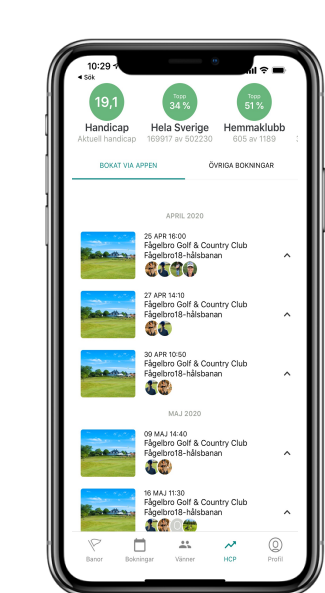

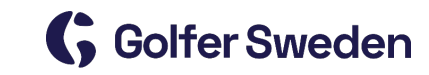

#### **Registrering av HCP**

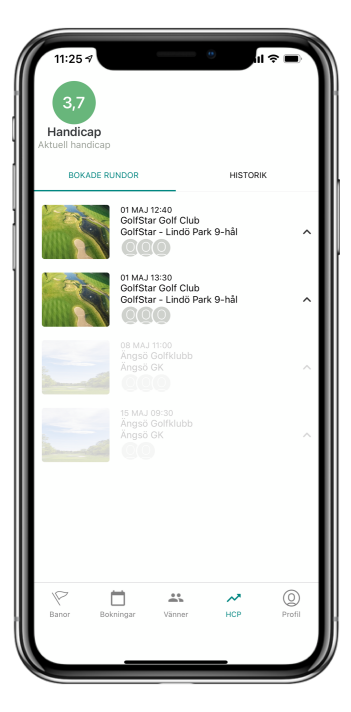

Klicka på "HCP" ikonen, och välj aktuell bokning.

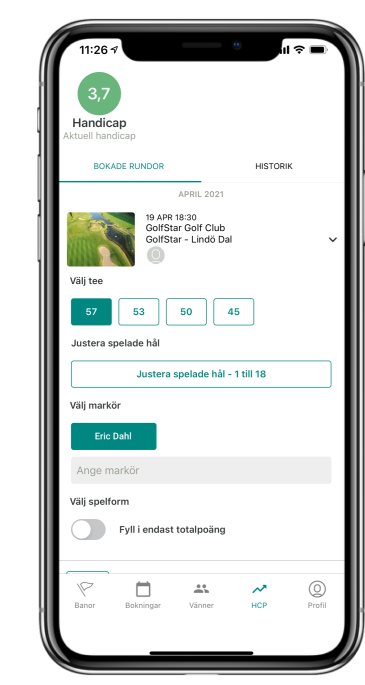

Fyll i aktuell tee,

spelade hål samt

hål för hål

markör. Välj om du vill fylla i totalpoäng eller

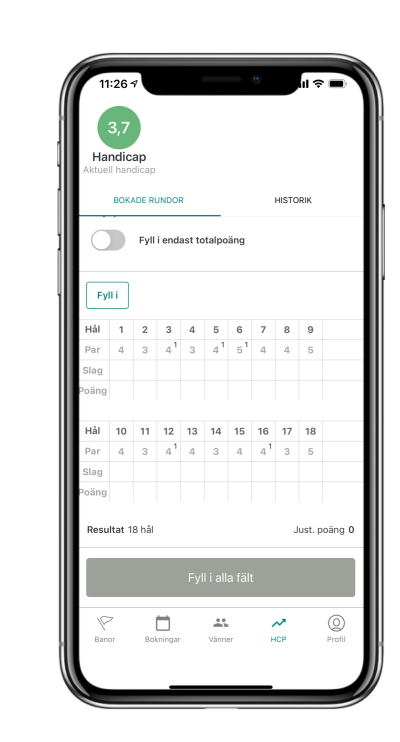

Fyll i hur många slag du hade hål för hål. Se uppdaterat HCP och tidigare HCP.

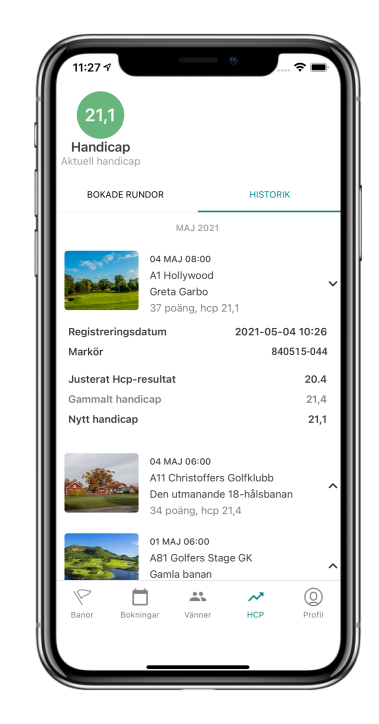

#### Vänner

- I menyn hittar du "Vänner".
- Om personen har applikationen kan du söka på namn. Har personen i fråga inte applikationen så kan du lägga till vännen via deras Golf-ID.
- Du kan enkelt se din väns HCP och hemmaklubb genom att klicka på "pilen", klicka "Ta bort" för att ta bort en vän.

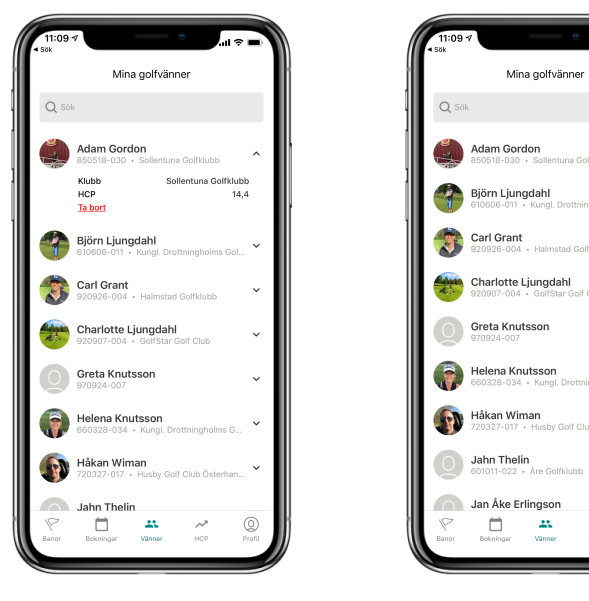

![](_page_10_Picture_5.jpeg)

### Bokningar

- Inne på "Bokningar" hittar du alltid dina kommande bokningar som är bokade
- Genom att trycka på bilden i "Kommande bokningar" ser du när/var du ska spela och vilka du ska spela med. Här kan du även Ankomstmarkera dig (väl på plats), betala i förväg samt avboka din starttid.
- Inne på "Mina bokningar" hittar du även dina tidigare bokningar som är bokade via appen.

![](_page_11_Figure_4.jpeg)

![](_page_11_Picture_5.jpeg)

![](_page_11_Picture_6.jpeg)

![](_page_11_Picture_7.jpeg)

### Hur lägger jag till en klubb som "favorit"?

- Väl inne på en klubb kan du enkelt lägga till klubben som "favorit" genom att klicka på "hjärtat" när hjärtat är helt vit är den tillagd som "favorit".
- Du hittar dina favoritbanor på huvudsidan eller under din profil.
- Klicka på "hjärtat" för att ta bort som "favorit".

![](_page_12_Picture_4.jpeg)

| Lidingo Golfklubb<br>18 Hålsbanan |                 |                         |           |
|-----------------------------------|-----------------|-------------------------|-----------|
| Driving                           | g-range Golfbil | Restaurang              | 음<br>Shop |
| <                                 | Onsdag          | 3 april                 | :         |
| 0000<br>07:30                     | 07:40           | *000<br>07:50<br>750 kr | 0:80      |
| 0000<br>08:10                     | 08:20           | 0000<br>08:30           | 08:4      |
| 0000<br>08:50                     | 09:00           | 0000<br>09:10           | 09:2      |
| 0000                              | 0000            | 0000                    | 0000      |

![](_page_12_Picture_6.jpeg)

#### Avboka en starttid

• Genom att klicka på "Avboka" så får du två (2) val:

1 – "Avboka hela bollen" då avbokar du dig själv samt dem medspelare du bokat på samtidigt.

2 – "Avboka dig själv" då avbokar du enbart av dig själv och dina medspelare är kvar

![](_page_13_Picture_4.jpeg)

![](_page_13_Picture_5.jpeg)

#### Notiser om bokning och starttid

- Varje gång du blir inbokad på en starttid, får du en notis om detta där du ser vem som bokat in dig om bokningen skett genom MG Bokning.
- Utöver detta får du även en bokningsbekräftelse via e-post precis som tidigare.
- Du får även en påminnelse 24 timmar innan utsatt starttid om bokningen skett genom MG Bokning.

![](_page_14_Picture_4.jpeg)

![](_page_14_Picture_5.jpeg)

![](_page_14_Picture_6.jpeg)

### Info att nå ut med

Medlemmar

Länk till film om MG Bokning: https://vimeo.com/316878380

Inloggning till portalen Golfer Sweden: <u>https://portal.golfersweden.se/login</u>

Uppdatera bild och information om klubben

Styr GPS ankomstmarkering

Om ni glömt inloggningsuppgifter maila till : info@golfersweden.se

![](_page_15_Picture_7.jpeg)